# **SNC Supplier Extended Document**

Created by : Harish & Uday

Approved by Kumar Sivashanmugam

Language: EN

# Scope and Field of Application:

### Table of Contents

| 1 | General Navigation in SNC                     | 2  |
|---|-----------------------------------------------|----|
|   | 1.1 Quick View Page Setting                   | 2  |
| 2 | How do I see Purchase Order                   | 5  |
|   | 2.1 Finding any PO in SNC portal              | 6  |
|   | 2.2 PO Details Screen                         | 7  |
|   | 2.3 Search from the detailed PO screen        | 9  |
|   | 2.4 Change or Delete the order confirmation   | 9  |
|   | 2.5 View and Cancel ASN's                     | 11 |
|   | 2.6 How to find the drawing no#               | 12 |
| 3 | Tips and Tricks in Confirming PO's            | 13 |
|   | 3.1 Settings up columns in Navigation results | 15 |
|   | 3.2 How to Filters the Navigation results     | 16 |
|   | 3.3 User Defined Filters                      | 17 |
|   | 3.4 Where to do Change confirmation           | 18 |
|   | 3.5 Quick Criteria maintenance                | 19 |
| 4 | How do I make Advanced Shipping Notification  | 20 |
|   | 4.1 Means of Transport                        | 23 |
| 5 | How do I see Forecast                         | 23 |
|   | 5.1 How do I make a Time bucket profile       | 24 |
|   | 5.2 Where do I see forecasts                  | 25 |
|   | 5.3 Selection Area (Filter):                  | 27 |
|   |                                               |    |

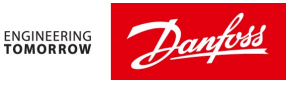

# 1) General Navigation in SNC

## 1.1 Quick View Page Setting:

The first thing to do when you enter SNC is to set the "Quick View" screen as your startup screen.

Note: Normally this setting will be done by SNC team for Supplier Users.

To do this,

Follow the menu Exceptions -> Quick View.

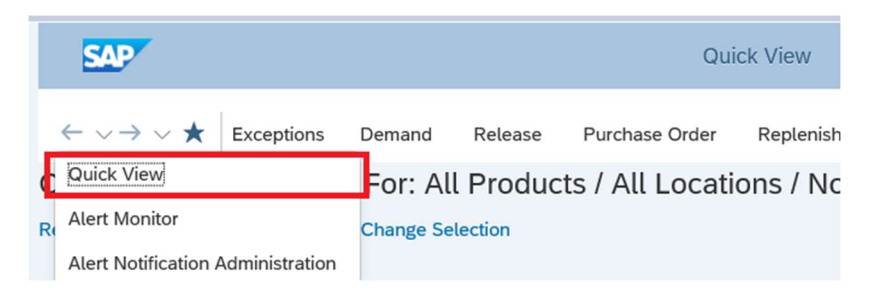

The Quick View screen opens. To set as standard home screen, press the start button on the upper left corner as shown below:

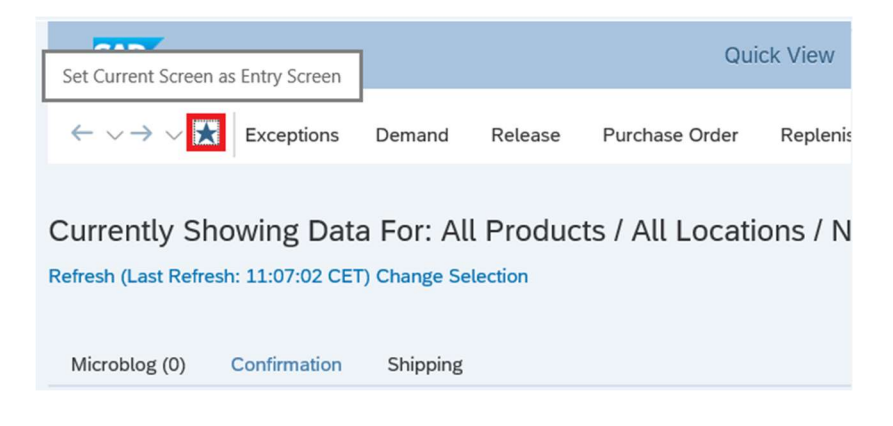

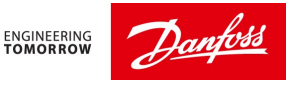

When you enter SNC 'Quick view screen', you will see 3 tabs as standard settings done by Danfoss

| Micr  | oblog (0)        | Confirmation    | Shipping                                                                                               |        |        |                 |          |            |        |             |
|-------|------------------|-----------------|----------------------------------------------------------------------------------------------------|--------|--------|-----------------|----------|------------|--------|-------------|
| licro | blog             |                 |                                                                                                    |        |        |                 |          |            |        |             |
|       |                  |                 |                                                                                                    |        |        |                 |          | Mid        | roblog | g Settings  |
| Ne    | w 🗸 🛛 Un         | doRecall        | My Timeline Vi                                                                                         | ew: [S | tandar | d View]         | ∽ Pri    | nt Version | Export | <b>&gt;</b> |
|       | From             | From<br>Partner | Message Text                                                                                           | Ø      | Link   | Created         | Response | Track Rsp. | То     | Read        |
|       | Gitte<br>Knudsen | DANFOSS_PS      | Guidelines for Danfoss Power Solutions on the web page will be updated!                                |        |        | 19 days<br>ago  |          |            |        | <b>~</b>    |
|       | Gitte<br>Knudsen | DANFOSS_PS      | Upgrade is planned on 6th March and there will be change in UI, but the functionality remains the same |        |        | 21 days<br>ago  |          |            |        | <b>~</b>    |
|       | Gitte<br>Knudsen | DANFOSS         | For better browser performance please use Microsoft<br>Edge or Google Chrome                           | Ø      |        | 2 months<br>ago |          |            |        | <b>V</b>    |
|       |                  |                 |                                                                                                    |        |        |                 |          |            |        |             |

### The First tab in Quick View is Microblog

It is like a 'microblogging' system that allows users to send and receive short posts like twitter. Post can be up to 140 characters long and can include links to relevant websites and resources. Microblog will be used as a communication tool by SNC team to inform about key changes and updates to the SNC system.

As of now only one-way communication from Danfoss will be send to this block for suppliers.

The second tab is '**Confirmation'** where you will see purchase orders categorized in 3 tables as below. The green box explains the content of each part.

| PO: Items To Be (                                              | Confirme  | d by (               | Change Date                                                          |                                                          |                            | PO: Items in Approval P                           | rocess b | y Chan                  | ge Date                            |                                           |                                 |                                                                          |
|----------------------------------------------------------------|-----------|----------------------|----------------------------------------------------------------------|----------------------------------------------------------|----------------------------|---------------------------------------------------|----------|-------------------------|------------------------------------|-------------------------------------------|---------------------------------|--------------------------------------------------------------------------|
| All 10<br>New 10                                               | 4 11      |                      | New PO's whic<br>confirm. Click<br>will take you t<br>where you con  | ch you need<br>ing on the b<br>o the screen<br>firm PO's | to<br>ars                  | Confirmation Rejected<br>Manual Approval Required |          | Conf<br>are re<br>visit | irmation<br>ejected by<br>them and | Q ∨<br>Rejecteo<br>y Danfos<br>I reconfii | t shows t<br>s Planne<br>m them | he list of PO's which<br>rs. Suppliers needs to<br>with Improvized dates |
| Changed 11                                                     | 10        | 20                   | 30                                                                   | 40<br>PC                                                 | 50<br>) Items              | ٥                                                 | 10       | 20                      | 30                                 | 40<br>PC                                  | 50<br>) Items                   |                                                                          |
| PO: Canceled/Rej<br>Canceled by Custome<br>Rejected by Supplie | ected Ite | ms by<br>S<br>C<br>o | / Change Da<br>hows the list of<br>anfoss. We wil<br>rder without co | Q √<br>f PO's cance<br>l not cancel<br>ontacting the     | ∰ ∨<br>lled by<br>any<br>e |                                                   |          |                         |                                    |                                           |                                 |                                                                          |
| ,                                                              | 0 1       | 0                    | 20 30                                                                | 40<br>40                                                 | 50<br>50 Items             |                                                   |          |                         |                                    |                                           |                                 |                                                                          |

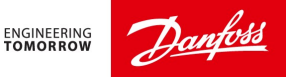

### Third tab is '**Shipping**', the green box explains their functionality.

| Microblog (0) Confirma | tion Shipp              | ing                              |                                              |                      |                    |           |         |                                         |                     |         |
|------------------------|-------------------------|----------------------------------|----------------------------------------------|----------------------|--------------------|-----------|---------|-----------------------------------------|---------------------|---------|
| ASN Status by Delivery | Date                    |                                  |                                              |                      | Purchasing Docur   | nents Due | for ASN | s by ASN                                | Due Dat             | е       |
|                        |                         |                                  | Q                                            | く 艶く                 |                    |           |         |                                         | a.                  | < ● ● ● |
| Draft                  | No Coode                | vegeint show                     | a the list                                   | of onen              | Past Due           | 12        |         | Shows w                                 | hen you             | 1       |
| No Goods Receipt 4 1   | ASN's. Po               | s are not recei                  | ws the list of open<br>ceived yet in Danfoss |                      | Due Today          |           |         | have to s<br>confirme                   | hip the<br>d order. |         |
| Partial Goods Receipt  | Partial Go<br>ASN's whe | od Receipt - S<br>re some of the | hows the<br>PO's are                         | list of<br>received. | Due Within 7 Days  |           |         | Please make sure<br>there are no orders |                     |         |
| Canceled               | L                       |                                  |                                              |                      | Due Within 30 Days | :         | 29      | in past d                               | ue.                 | 1       |
| 0                      | 10 20                   | 30                               | 40                                           | 50                   | 0                  | 10        | 20      | 30                                      | 40                  | 50      |
|                        |                         |                                  |                                              | ASNs                 |                    |           |         |                                         |                     | Items   |
|                        |                         |                                  |                                              |                      |                    |           |         |                                         |                     |         |

Please be aware of the "**Refresh**" link to get updated picture (here it is at the top of the screen) as shown below. So, if you cannot find an order or similar, you will probably have to press the "**Refresh**" link. This goes for all screens in SNC

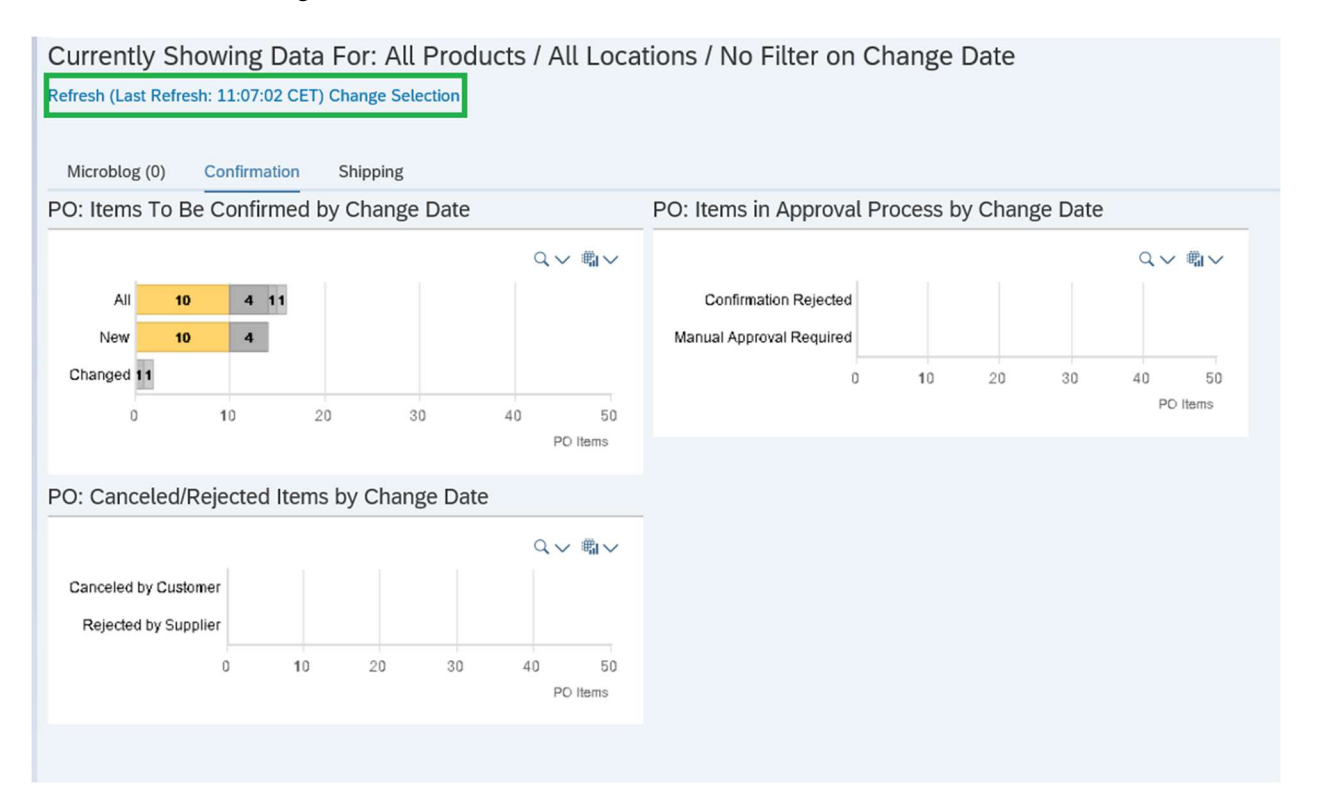

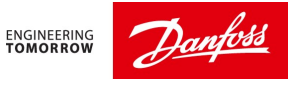

# 2) How do I see Purchase Order

New Purchase Orders which needs to be confirmed can be seen in Quick View under first table of Confirmation tab

| Microblog (              | (0)      | Confirmati | on S     | hipping                                                          |                                                            |            |
|--------------------------|----------|------------|----------|------------------------------------------------------------------|------------------------------------------------------------|------------|
| PO: Items                | То Ве    | Confirm    | ned by ( | Change Date                                                      | 5                                                          | ļ          |
| All<br>New<br>Changed 11 | 10<br>10 | 4 11       |          | New PO's whi<br>confirm. Click<br>will take you<br>where you con | Ch you need<br>sing on the l<br>to the screen<br>firm PO's | to<br>bars |
| 0                        |          | 10         | 20       | 30                                                               | 40                                                         | 50         |
|                          |          |            |          | ·                                                                |                                                            |            |

### OR

From the Menu, Purchase order  $\rightarrow$  Purchase Order Worklist

| 1       | $\leftarrow \lor \rightarrow \lor \bigstar$ | Exceptions       | Demand        | Release  | Purchase     | Order  | Replenishment | Work Order | SNI   | Delivery |
|---------|---------------------------------------------|------------------|---------------|----------|--------------|--------|---------------|------------|-------|----------|
| (       | Currently Sho                               | owing Data       | For: All      | Purchase | e Order Worl | dist   | hs / No Filte | r on Chang | ge Da | te       |
| IC<br>F | Refresh (Last Refresh                       | n: 11:07:02 CET) | ) Change Sele | Purchase | order Over   | view   |               |            |       |          |
| e       |                                             |                  |               | Purchase | e Order Deta | ils    |               |            |       |          |
|         | Microblog (0)                               | Confirmation     | Shipping      | Purchase | order Item   | Groups |               |            |       |          |

The purchase order worklist will open.

## 2.1 Finding any PO in SNC portal:

To Search the PO's which is already confirmed/ ASN created/ Completed can be found in Menu, Purchase Order  $\rightarrow$  Purchase Order Overview as shown below,

| SAP                                         |                  |             |          |                   | Quick View    |            |       |          |         |        |
|---------------------------------------------|------------------|-------------|----------|-------------------|---------------|------------|-------|----------|---------|--------|
| $\leftarrow \lor \rightarrow \lor \bigstar$ | Exceptions       | Demand      | Release  | Purchase Order    | Replenishment | Work Order | SNI   | Delivery | Invoice | Qualit |
| Currently Sho                               | owing Data       | For: All    | Purchase | Order Worklist    | ns / No Filte | r on Chang | ge Da | te       |         |        |
| Refresh (Last Refres                        | h: 11:07:02 CET) | Change Sele | Purchase | Order Overview    |               |            |       |          |         |        |
|                                             |                  |             | Purchase | Order Details     |               |            |       |          |         |        |
| Microblog (0)                               | Confirmation     | Shipping    | Purchase | Order Item Groups |               |            |       |          |         |        |

Searching PO's from Customer location:

Select the customer location from drop down as marked in green color. You can find the list of PO's belonging to a particular plant.

| SAP                                                |              |              |           | Purcha      | ase Order | - Overv   | view (S | Supplier Vie | ew)      |        |              |            |                | Supply N    |
|----------------------------------------------------|--------------|--------------|-----------|-------------|-----------|-----------|---------|--------------|----------|--------|--------------|------------|----------------|-------------|
| $\leftarrow \lor \rightarrow \lor \star$ Exception | ons          | Demand       | Release   | Purchase    | Order     | Replenis  | shment  | Work O       | rder     | SNI    | Delivery     | Invoice    | Quality        | Master Data |
| Selection                                          |              |              |           |             |           |           |         |              |          |        |              |            |                |             |
| Show:*                                             |              | ∨ Reset ヽ    | Go Clo    | se Selectio | n         |           |         |              |          |        |              |            |                |             |
| Customer Location                                  | •            |              |           | æ           |           | То        |         |              | C        | 9      |              |            |                |             |
| Ship-From Location                                 | •            | More         | Values    |             |           | То        |         |              | C        | 9      |              | đ          |                |             |
| Ship-To Location                                   | •            |              |           | C           |           | То        |         |              | C        | 9      |              |            |                |             |
| PO No.                                             | ٠            |              |           |             | C         | То        |         |              |          |        | C            |            |                |             |
| Product                                            | •            |              |           |             |           | С То      |         |              |          |        |              | ₽₫         |                |             |
| Header Status                                      | •            | C            |           |             |           |           |         |              |          |        |              |            |                |             |
| Delivery Date                                      | •            |              | <b>=</b>  |             |           | То        |         | <b></b>      |          |        |              |            |                |             |
| Purchase Orders                                    |              |              |           |             |           |           |         |              |          |        |              |            |                |             |
| Details Publish PO Reje                            | ct PO        | PO History   | ASNs Rela | ated to PO  | Invoices  | Related t | o PO    | WOs Relate   | ed to PO | QNs    | Related to F | PO Print F | 20             |             |
| View: [Standard View]                              | $\checkmark$ | Print Versio | Export N  | -           |           |           |         |              |          |        |              |            |                |             |
| Purchasing Group                                   |              | PO No.       | Supplier  | Cu          | stomer    | Hea       | ader St | atus         | Distr.   | Status | c            | hange Dist | ribution State | IS          |
| (i) The table does not co                          | ntain        | any data     |           |             |           |           |         |              |          |        |              |            |                |             |

## Search a particular PO:

To search for PO, input PO no in its field. and press 'GO'

## Search All PO's Independent of location:

If you want to see all PO's then just click **'GO'** which will bring all PO's. To view only open PO's, please use Header status with 'OP' and press 'Go'

| ow:*                | ~~~~~ | Reset 🗸 Go Close Selection |   |    |      |   |      |
|---------------------|-------|----------------------------|---|----|------|---|------|
| Customer Location:  | •     | 2                          |   | То | C    |   | o"   |
| Ship-From Location: | •     | CP                         |   | То | CP . |   | "    |
| Ship-To Location:   | •     | CP                         |   | То | CP . |   |      |
| PO No.:             | •     | 5                          | 7 | То |      | C | , ci |
| Product:            | •     |                            | Q | То |      |   | c o' |
| Header Status:      | •     | CP                         |   |    |      |   | D,   |
| Delivery Date:      | ٠     | <b>***</b>                 |   | To | (m)  |   | o"   |

select the PO you want to see and click 'detail' which will take you to the detailed PO screen shown below.

| Purchase Orders           |                 |                |            |                                 |                              |                            |                     |                     |       |
|---------------------------|-----------------|----------------|------------|---------------------------------|------------------------------|----------------------------|---------------------|---------------------|-------|
| Details Publish PO Reject | PO PO History A | SNs Related to | PO Invoice | es Related to PO WOs Related to | O PO QNs Related to PO Print | PO                         |                     |                     |       |
| View: [Standard View]     | V Print Version | Export V       |            |                                 |                              |                            |                     |                     |       |
| Purchasing Group          | PO No.          | Supplier       | Customer   | Header Status                   | Distr. Status                | Change Distribution Status | Conf. Status        | Document Date/Time  | Notes |
| Slavomir Kolev            | 0022040681      | 1111220        | 9000000    | Open                            | Updated by Customer          |                            | Confirmed           | 29.07.2019 00:00:00 | , 🗆   |
| Slavomir Kolev            | 0022040682      | 1111220        | 9000000    | Open                            | Updated by Customer          |                            | Confirmed           | 29.07.2019 00:00:00 |       |
| O Slavomir Kolev          | 0022040685      | 1111220        | 9000000    | Open                            | Updated by Customer          |                            | Confirmed           | 29.07.2019 00:00:00 |       |
| O T Kondzhagyulova        | 0022101991      | 1111220        | DANFOSS    | Partially Delivered             | Updated by Customer          | Updated by Customer        | Partially Confirmed | 14.08.2019 00:00:00 | 1     |
| O T Kondzhagvulova        | 0022348164      | 1111220        | 9000000    | Onen                            | Undated by Customer          |                            | Confirmed           | 16 10 2019 00:00:00 |       |

## 2.2 PO Details Screen:

| 0022040681                                                                                                    |                                                                                                    |                          |                                                                                                    |                                                                                                    |                                                                                     |                                                              |                                   |                                                         |                                              |                           |                                                            |              |        |
|----------------------------------------------------------------------------------------------------|----------------------------------------------------------------------------------------------------|--------------------------|----------------------------------------------------------------------------------------------------|----------------------------------------------------------------------------------------------------|-------------------------------------------------------------------------------------|--------------------------------------------------------------|-----------------------------------|---------------------------------------------------------|----------------------------------------------|---------------------------|------------------------------------------------------------|--------------|--------|
| General Terr                                                                                                    | rms Partners Con                                                                                             | tacts Admin. Data        |                                                                                                    |                                                                                                    |                                                                                     |                                                              |                                   |                                                         |                                              |                           |                                                            |              |        |
| Document Da                                                                                                    | ata                                                                                                    |                          |                                                                                                    |                                                                                                    | Status Information                                                                  | 1                                                            |                                   |                                                         |                                              |                           |                                                            |              |        |
| PO No.:                                                                                                    | 0022040681                                                                                                   |                          |                                                                                                    |                                                                                                    | Header Status:                                                                      | Open Shows the PO He                                         | eader Status                      | - Open or Del                                           | ivery complete                               | ed or closed              |                                                            |              |        |
| Supplier:                                                                                                    | 1111220                                                                                                    | Customer:                | 900000041                                                                                                    |                                                                                                    | Conf. Status:                                                                       | Confirmed                                                    |                                   |                                                         |                                              |                           |                                                            |              |        |
| Deliv. Priority:                                                                                                    |                                                                                                    | Delivery Priority Desc.: |                                                                                                    |                                                                                                    | Distribution Status:                                                                | Updated by Customer                                          |                                   |                                                         |                                              |                           |                                                            |              |        |
| Purch.Group:                                                                                                    | BGF                                                                                                    | Order Type C.:           |                                                                                                    |                                                                                                    | Change Status:                                                                      | Changed                                                      |                                   |                                                         |                                              |                           |                                                            |              |        |
| Supplier Ref.:                                                                                                    |                                                                                                    | Customer Ref.:           |                                                                                                    |                                                                                                    | Chg. Distr. Status:                                                                 |                                                              |                                   |                                                         |                                              |                           |                                                            |              |        |
| Notes:                                                                                                    |                                                                                                    | QN Created:              |                                                                                                    |                                                                                                    |                                                                                     |                                                              |                                   |                                                         |                                              |                           |                                                            |              |        |
|                                                                                                    |                                                                                                    |                          |                                                                                                    |                                                                                                    |                                                                                     |                                                              |                                   |                                                         |                                              |                           |                                                            |              |        |
| WO Created:                                                                                                    |                                                                                                    | Group Indicator:         |                                                                                                    |                                                                                                    |                                                                                     |                                                              |                                   |                                                         |                                              |                           |                                                            |              |        |
| WO Created:                                                                                                    | Show ASSISTED                                                                                                | Group Indicator:         | f the PO line i                                                                                                    | item: Open or Deliver                                                                                                    | y Completed                                                                         |                                                              |                                   |                                                         | Click be                                     | re to view the l          | Drawing number                                             |              |        |
| WO Created:                                                                                                    | Show ASNs V Create A                                                                                         | Group Indicator:         | f the PO line i                                                                                                    | item: Open or Deliver                                                                                                    | y Completed                                                                         | Shin Date                                                    | Price (                           | Croy Pril                                               | Click her                                    | re to view the D          | Drawing number                                             | Annr Status  |        |
| tems<br>nfirm Reject S<br>PO Itm No.                                                                                | Show ASNs V Create A<br>Item Cat.<br>Normal                                                                  | Group Indicator:         | f the PO line i<br>[standard View]<br>Product<br>030G6430                                                                  | item: Open or Deliver<br>Print Version<br>Total Qty Uoi<br>144 ST                                                                                                    | X Completed<br>Export V<br>M Deliv. Date<br>11.09.2019                              | Ship. Date<br>08.09.2019                                     | Price C                           | Crcy PrU.                                               | Click her<br>PrUoM                           | re to view the Notes      | Drawing number<br>Conf. Status<br>Confirmed                | Appr. Status |        |
| WO Created:<br>ttems<br>onfirm Reject S<br>PO Itm No.<br>1                                                          | Show ASNs V Creete 7<br>Item Cat.<br>Normal                                                                  | thows the Item Status o  | f the PO line i<br>[Standard View]<br>Product<br>030G6430                                                                  | item: Open or Deliver;<br>Vint Version<br>Total Oty Uoto<br>144 ST                                                                                                    | V Completed<br>Export V<br>M Deliv. Date<br>11.09.2019                              | Ship. Date<br>08.09.2019                                     | Price (<br>2.25 E                 | Crcy PrU.<br>EUR                                        | Click her<br>PrUoM<br>1 ST                   | Notes                     | Drawing number<br>Conf. Status<br>Confirmed                | Appr. Status |        |
| WO Created:<br>Items<br>onfirm Reject S<br>PO Itm No.<br>1<br>1                                                     | Show ASNs V Create 7<br>Item Cat.<br>Normal                                                                  | Group Indicator:         | f the PO line i<br>[Standard View]<br>Product<br>030G6430                                                                  | item: Open or Deliver<br>Print Version<br>Total Oty Uol<br>144 ST                                                                                                    | V Completed<br>Export V<br>M Deliv. Date<br>11.09.2019                              | Ship. Date<br>08.09.2019                                     | Price C<br>2.25 E                 | Crcy PrU.<br>EUR                                        | Click her<br>PrUoM<br>1 ST                   | Notes                     | Conf. Status<br>Confirmed                                  | Appr. Status |        |
| WO Created:<br>ttems<br>ponfirm Reject S<br>PO Itm No.<br>1<br>1<br>Schedule Lines                                  | Show ASNs V Create 7<br>Item Cat.<br>Normal                                                                  | Group Indicator:         | f the PO line i<br>[Standard View]<br>Product<br>030G6430<br>ations Partners                                               | item: Open or Deliver,<br>Print Version<br>Total Qty Uo<br>144 ST<br>rs Reference Documents                                                                                                    | V Completed<br>Export V<br>M Deliv. Date<br>11.09.2019                              | Ship. Date<br>08.09.2019<br>7 Confirmat                      | Price C<br>2.25 E<br>tion and AS? | Crcy PrU.<br>EUR<br>N details of the                    | Click her<br>PrUoM<br>1 ST<br>e PO line item | Notes                     | Drawing number<br>Conf. Status<br>Confirmed                | Appr. Status |        |
| WO Created:<br>Items<br>PO Itm No.<br>1<br>1<br>Schedule Lines                                                      | Show ASNs V Creete 7<br>Item Cat.<br>Normal<br>General Product                                               | Group Indicator:         | f the PO line i<br>[Standard View]<br>Product<br>030G6430<br>ations Partners                                               | item: Open or Deliver<br>item: Open or Deliver<br>item: Open or Deliver | Completed     Export     Deliv. Date     11.09.2019  Invoice Deliver                | Ship. Date<br>08.09.2019                                     | Price Q<br>2.25 E<br>tion and ASD | Crcy PrU.<br>SUR<br>N details of the                    | Click her<br>PrUOM<br>1 ST<br>e PO line item | Notes                     | Drawing number<br>Conf. Status<br>Confirmed                | Appr. Status |        |
| Wo Created:<br>Items<br>PO Itm No.<br>1<br>Schedule Lines<br>[Confirm] Delet                                        | Show ASNs V Create A<br>Item Cat.<br>Normal<br>General Product                                               | Group Indicator:         | f the PO line i<br>[Standard View]<br>Product<br>030G6430<br>ations Partners<br>(Print Version) [E2                        | item: Open or Deliver,<br>item: Open or Deliver,<br>item: Open or Deliver,<br>item: Open or Deliver,<br>Item: Open or Deliver,<br>Item:       | V Completed<br>Export O<br>Deliv. Date<br>11.09.2019                                | Ship. Date<br>08.09.2019<br>7 Confirmat                      | Price 0<br>2.25 E                 | Crcy PrU.<br>SUR                                        | Click her<br>PrUOM<br>1 ST<br>e PO line item | Notes                     | Drawing number<br>Conf. Status<br>Confirmed                | Appr. Status | 0      |
| Wo Created:<br>Items<br>PO Itm No.<br>1<br>1<br>Schedule Lines<br>Confirm Delet<br>SL No.                           | Show ASNs V Create 7<br>Item Cat.<br>Normal<br>General Product                                               | Group Indicator:         | ff the PO line i<br>Standard View]<br>Product<br>030G6430<br>ations Partners<br>Print Version Ex<br>Deliv.Time             | item: Open or Deliver<br>Print Version<br>Total Qty Uol<br>144 ST<br>s Reference Documents<br>xport V<br>Ship. Date                                                                                                    | V Completed<br>Export V<br>M Deliv. Date<br>11.00.2019                              | Ship. Date<br>08.09.2019<br>y <b>Confirma</b> t              | Price C<br>2.25 E<br>tion and AS2 | Crcy PrU.<br>EUR<br>N details of the                    | Click her<br>PrUoM<br>1 ST<br>e PO line item | re to view the l          | Drawing number<br>Conf. Status<br>Confirmed<br>Due Qty (Cr | Appr. Status |        |
| WO Created:<br>Items<br>onfirm Reject S<br>PO Itm No.<br>1<br>1<br>Schedule Lines<br>Confirm Delet<br>SL No.<br>V 1 | Show ASNs Create ASN<br>Item Cat.<br>Normal<br>General Product<br>tet Create ASN View:<br>SL Type<br>Request | Group Indicator:         | f the PO line i<br>[Standard View]<br>Product<br>030G6430<br>ations Partners<br>Print Version ES<br>Deliv.Time<br>23:59:59 | item: Open or Delivery<br>Print Version<br>Total Oty Uo<br>144 ST<br>rs Reference Documents<br>xport ✓<br>Ship. Date<br>08.09.2019                                                                                                    | Export V<br>M Deliv. Date<br>11.09.2019<br>Invoice Deliver<br>Ship. Tim<br>23.59.59 | ship. Date<br>08.09.2019<br>7 Confirmat<br>9 Qty U<br>144 ST | Price C<br>2.25 E<br>tion and AS2 | Crcy PrU.<br>Cruir PrU.<br>N details of the<br>cc. City | Click her<br>PrUoM<br>1 ST<br>e PO line item | re to view the l<br>Notes | Conf. Status<br>Confirmed<br>Due Qty (Cr.<br>144           | Appr. Status | ©<br>0 |

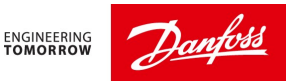

In the above PO details screen, you see what is the **header status** of the PO (open or delivery completed), the **individual item status** (open or delivery completed), **Drawing number** (Notes), The confirmation and ASN details in **Schedule lines**.

In the Schedule line tab, you can see three different type of lines.

- 1. Request Line: This line has the original Delivery date and Quantity which Danfoss has requested. However, this delivery date and quantity changes after each Manual approvals by Danfoss planner.
- 2. Confirmed Line: This line shows the delivery date and quantity which supplier has confirmed.
- 3. ASN-Confirmed: This Line shows the actual delivery date and Quantity as per the ASN created by supplier.

| Schedule Lines | General Product Q      | uantities / Price Locations | Partners Referer | nce Documents Invoice | Delivery   |       |     |          |          |       |
|----------------|------------------------|-----------------------------|------------------|-----------------------|------------|-------|-----|----------|----------|-------|
|                |                        |                             |                  |                       |            |       |     |          |          |       |
| Confirm Delete | Create ASN View: [Stan | ndard View] V Print V       | /ersion Export ~ |                       |            |       |     |          |          |       |
| SL No.         | SL Type                | Deliv. Date                 | Deliv.Time       | Ship. Date            | Ship. Time | Qty   | JoM | Rec. Qty | Open Qty |       |
| ✓ 1            | Request                | 24.12.2020                  | 00:00:00         | 18.12.2020            | 23:00:00   | 1,000 | т   |          | 0        | 1,000 |
| 2              | Confirmed              | 01.04.2021                  | 00:00:00         | 26.03.2021            | 22:00:00   | 800   | т   |          | 0        | 0     |
| 3              | ASN-Confirmed          | 11.01.2021                  | 13:08:25         | 05.01.2021            | 12:08:25   | 1,000 | т   |          | 0        | 1,000 |

### How to find the Danfoss contact person (Planner):

The responsible Danfoss planner can be found in the contacts tab of the Po details Header.

| eneral Terms              | Partners Contacts Admin. Data                |       |      |     |     |                |       |      |
|---------------------------|----------------------------------------------|-------|------|-----|-----|----------------|-------|------|
|                           |                                              |       |      |     |     |                |       |      |
| View: Standard Vie        | ew] V Print Version Export V                 |       |      |     |     |                |       |      |
| View: [Standard Vie<br>BP | ew]  V Print Version Export Name of Language | Phone | Cell | Fax | URL | E-Mail Address | Title | Name |

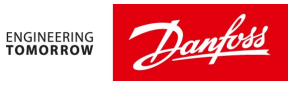

## 2.3 Search from the detailed PO screen

You can also search one PO at a time for the PO details screen, enter the PO number in the PO No.: field

| S     | AP                                           |            |          |           | Purchase Order Details |               |            |         |           |
|-------|----------------------------------------------|------------|----------|-----------|------------------------|---------------|------------|---------|-----------|
| ← >   | $\checkmark \rightarrow \checkmark \bigstar$ | Exceptions | Deman    | d Release | e Purchase Order       | Replenishment | Work Order | SNI     | Delivery  |
| PO No | 44019210                                     | 086        |          | c ع       | Sustomer:              | Go Display    | Check Sav  | e Publi | sh Reject |
| P0 4  | General                                      | Terms I    | Partners | Contacts  | Admin. Data            |               |            |         |           |

## 2.4 Change or Delete the order confirmation

This is done in change view by clicking the 'Change' button from the PO details screen.

| SAP                                         |            |          |         |                | Purc          | hase Order D | etails |      |
|---------------------------------------------|------------|----------|---------|----------------|---------------|--------------|--------|------|
| $\leftarrow \lor \rightarrow \lor \bigstar$ | Exceptions | Demand   | Release | Purchase Order | Replenishment | Work Order   | SNI    | Del  |
| PO No.: 4402157367<br>PO 4402157367         | ,          |          | C Cu    | ustomer:       | Go Change     | Check Save   | Pub    | lish |
| General                                     | Terms Pa   | rtners C | ontacts | Admin. Data    |               |              |        |      |

Select the correct Line in PO item and go to the Schedule line tab of that line item. Then select the Confirmed line and you can change the delivery date or Quantity or both.

| .0                                               |                                 |                                         |                                    |                                        |                                    |       |       |                 |
|--------------------------------------------------|---------------------------------|-----------------------------------------|------------------------------------|----------------------------------------|------------------------------------|-------|-------|-----------------|
| Schedule Lines                                   | General Product                 | Quantities / Price                      | Locations Partners                 | Reference Documents                    | Invoice Deli                       | ivery |       |                 |
| Confirm Delet                                    | e Create ASN View:              | [Standard View]                         | V Print Version Exp                | port ~                                 |                                    |       |       |                 |
|                                                  |                                 |                                         |                                    |                                        |                                    |       |       |                 |
| SL No.                                           | SL Type                         | Deliv. Date                             | Deliv.Time                         | Ship. Date                             | Ship. Time                         | Qty   |       | UoM             |
| SL No.                                           | SL Type<br>Request              | Deliv. Date 24.12.2020                  | Deliv.Time                         | Ship. Date<br>18.12.2020               | Ship. Time<br>23:00:00             | Qty   | 1,000 | UoM<br>ST       |
| <ul> <li>SL No.</li> <li>1</li> <li>✓</li> </ul> | SL Type<br>Request<br>Confirmed | Deliv. Date<br>24.12.2020<br>01.04.2021 | Deliv.Time<br>00:00:00<br>00:00:00 | Ship. Date<br>18.12.2020<br>18.12.2020 | Ship. Time<br>23:00:00<br>23:00:00 | Qty   | 1,000 | UoM<br>ST<br>ST |

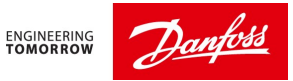

After the above re-confirmation click on publish button to save the new confirmation details.

| PO Items           |                      |                         |              |                               |                        |
|--------------------|----------------------|-------------------------|--------------|-------------------------------|------------------------|
| PO No.: 4401921086 | d                    | Customer:               | Go Change Ch | eck Save Publish Reject Print | lotes Download History |
| PO 4401921086      |                      |                         |              |                               |                        |
| General Terr       | ms Partners Contact  | s Admin. Data           |              |                               |                        |
|                    |                      |                         |              |                               |                        |
| Document Da        | ita                  |                         |              | Status Informatio             | n                      |
| PO No.:            | 4401921086           |                         |              | Header Status:                | Open                   |
| Supplier:          | 1159332              | Customer                | DANFOSS      | Conf. Status:                 | Partially Confirmed    |
| Deliv. Priority:   |                      | Delivery Priority Desc. |              | Distribution Status:          | Published by Supplier  |
| Purch.Group:       | G45                  | Order Type C.           |              | Change Status:                |                        |
| Supplier Ref.:     |                      | Customer Ref.           |              | Chg. Distr. Status:           | Updated by Customer    |
| Notes:             | ×                    | QN Created              |              |                               |                        |
| WO Created:        |                      | Group Indicator         |              |                               |                        |
|                    |                      |                         |              |                               |                        |
|                    |                      |                         |              |                               |                        |
|                    |                      |                         |              |                               |                        |
| (2)                | Confirmation         | ×                       |              |                               |                        |
|                    |                      |                         |              |                               |                        |
| Do you really w    | vant to publish PO2  |                         |              |                               |                        |
| Change may no      | ot be possible after |                         |              |                               |                        |
| publishing.        |                      | -                       |              |                               |                        |
| passes             |                      |                         |              |                               |                        |
|                    |                      |                         |              |                               |                        |
|                    |                      | and a second            |              |                               |                        |
|                    | Yes No Ca            | incel                   |              |                               |                        |

To delete the confirmation, select the confirm line in schedule line tab and then click on delete button.

| Schedule Lines                                   | General Proc                    | duct Quantities / Price                 | Locations                          | Partners F                             | Reference Documents                | Invoice Delivery |       |                 |   |
|--------------------------------------------------|---------------------------------|-----------------------------------------|------------------------------------|----------------------------------------|------------------------------------|------------------|-------|-----------------|---|
| Confirm                                          | ete Create ASN V                | iew: [Standard View]                    | V Print V                          | ersion Export ~                        | /                                  |                  |       |                 |   |
|                                                  |                                 |                                         |                                    |                                        |                                    |                  |       |                 |   |
| SL No.                                           | SL Type                         | Deliv. Date                             | Deliv.Time                         | Ship. Date                             | Ship. Time                         | Qty              |       | UoM             | R |
| SL No.                                           | SL Type<br>Request              | Deliv. Date<br>24.12.2020               | Deliv.Time<br>00:00:00             | Ship. Date 18.12.2020                  | Ship. Time<br>23:00:00             | Qty              | 1,000 | UoM<br>ST       | R |
| <ul> <li>SL No.</li> <li>1</li> <li>✓</li> </ul> | SL Type<br>Request<br>Confirmed | Deliv. Date<br>24.12.2020<br>01.04.2021 | Deliv.Time<br>00:00:00<br>00:00:00 | Ship. Date<br>18.12.2020<br>26.03.2021 | Ship. Time<br>23:00:00<br>22:00:00 | Qty              | 1,000 | UoM<br>ST<br>ST | R |

This step will delete the confirmation details.

Finally save the changes by clicking on the publish button.

| PO | Items  | 5        |       |          |          |             |                                                                  |
|----|--------|----------|-------|----------|----------|-------------|------------------------------------------------------------------|
| P  | 0 No.: | 44019210 | 86    |          | ß        | Customer:   | Go Change Check Save Publish Reject Print Notes Download History |
| Ρ  | 0 440  | 0192108  | 86    |          |          |             |                                                                  |
|    | 0      | General  | Terms | Partners | Contacts | Admin. Data |                                                                  |

## 2.5 View and Cancel ASN's

### In PO detail page, under PO items, click on 'show ASN's' button

| PO Items                  |             |              |              |           |           |             |                        |       |      |      |       |       |
|---------------------------|-------------|--------------|--------------|-----------|-----------|-------------|------------------------|-------|------|------|-------|-------|
| Confirm Reject PO Itm No. | Show ASNs 🗸 | Create ASN V | Base UoM Vie | Total Qty | v]<br>UoM | Deliv. Date | Export V<br>Ship. Date | Price | Crcy | PrU. | PrUoM | Notes |
| ✓ 10                      | Normal      | Open         | 071N0508     | 1,000     | ST        | 24.12.2020  | 18.12.2020             | 37.70 | GBP  | 100  | ST    | 1     |
| Item 10                   |             |              |              |           |           |             |                        |       |      |      |       |       |

### This will take you to the ASN overview screen which displays the ASN details

| SAP                                                                                 |                                                   | ASN Overview                              |                        |                   | Supply          | y Network Co | llaboration - U376227 - E | usiness Partner: 115       |
|-------------------------------------------------------------------------------------|---------------------------------------------------|-------------------------------------------|------------------------|-------------------|-----------------|--------------|---------------------------|----------------------------|
| $\leftarrow \lor \rightarrow \lor \bigstar$ Exceptions                              | Demand Release                                    | Purchase Order Replenishmen               | t Work Order SNI       | Delivery Invoice  | Quality Master  | Data Tools   |                           |                            |
| Active Queries                                                                      |                                                   |                                           |                        |                   |                 |              |                           |                            |
| Navigation Results New Query ( Navigation Results - Navigatio View: [Standard View] | 37) Navigation from Other<br>on from Other Screen | r Screens (1) ns ASN Copy ASN ASN History | Show Related Documents | Print ASN Print V | ersion Export V |              |                           | Change Query Define New Qu |
| ASN Number                                                                          | Ship-From Loc.                                    | Ship-To Loc.                              | Customer Loc.          | Shipping Dat      | shipp           | ing Time     | Shipping Time Zone        | Delivery Date              |
| 7458                                                                                | 0001159332                                        |                                           | A106                   | 05.01.2021        | 12:08           | 25           | GMTUK                     | 11.01.2021                 |
|                                                                                     |                                                   |                                           |                        |                   |                 |              |                           |                            |

## To Cancel the ASN

### Select ASN line and click 'Cancel ASN'

| N | avigation Results - Navigatio | n from Other Screens     |                         |                        |                            |              |
|---|-------------------------------|--------------------------|-------------------------|------------------------|----------------------------|--------------|
|   | View: [Standard View]         | Publish ASN Cancel ASN C | Copy ASN ASN History Sh | ow Related Documents V | ASN Print Version Export > | ~            |
|   | ASN Number                    | Ship-From Loc.           | Ship-To Loc.            | Customer Loc.          | Shipping Date              | Shipping Tir |
|   | 7458                          | 0001159332               |                         | A106                   | 05.01.2021                 | 12:08:25     |
|   |                               |                          |                         |                        |                            |              |

Note: ASN with draft status can be published in this screen by clicking on Publish ASN button.

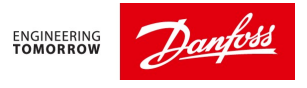

# 2.6 How to find the drawing no#

If you click the "Notes" button, the purchase order notes window will open. Here you can see the drawing number.

| PO Items                                                                                        |           |             |          |           |     |             |            |       |      |      |       |       |                     |
|-------------------------------------------------------------------------------------------------|-----------|-------------|----------|-----------|-----|-------------|------------|-------|------|------|-------|-------|---------------------|
| Confirm Reject Show ASNs 🗸 Create ASN 🗸 Base UoM View: [Standard View] 🗸 Print Version Export 🗸 |           |             |          |           |     |             |            |       |      |      |       |       |                     |
| PO Itm No.                                                                                      | Item Cat. | Item Status | Product  | Total Qty | UoM | Deliv. Date | Ship. Date | Price | Crcy | PrU. | PrUoM | Notes | Conf. Status        |
| ✓ 10                                                                                            | Normal    | Open        | 071N0508 | 1,000     | ST  | 24.12.2020  | 18.12.2020 | 37.70 | GBP  | 100  | ST    | 1     | Partially Confirmed |

The drawing details are usually maintained in the Item Notes.

|      |           | Su                                                                                                    | pply Network Collaboration (S         | Supplier \ | /iew)                |                     | 2       | × |
|------|-----------|----------------------------------------------------------------------------------------------------|---------------------------------------|------------|----------------------|---------------------|---------|---|
| View | w: [Stand | ard View] VI Print Version Export                                                                                                    | Show All                              |            |                      |                     | Ę       | 3 |
|      | Object D  | esc.                                                                                                    | Notes                                 | Reason     | Last Changed By      | Last Changed At     | Partner |   |
| 0    | Notes for | PO Header                                                                                                    | Supplier:1159332                      |            | System account 17-PO | 11.12.2020 09:24:55 | DANFOSS | Ĩ |
| •    | Notes for | item 10                                                                                                    | Armature, Tube<br>ECM no. 10000002953 |            | System account 17-PO | 11.12.2020 09:24:55 | DANFOSS |   |
| 0    | Notes for | Schedule Line 1 - Item 10                                                                                                    |                                       |            |                      |                     |         |   |
| 0    | Notes for | Confirmed Schedule Line 2 - Item 10                                                                                                    |                                       |            |                      |                     |         |   |
| 0    | Notes for | ASN Confirmed Schedule Line 3 - Item 1                                                                                                    | .0                                    |            |                      |                     |         |   |
| Note | History:  | Last Changed On: 11.12.2020 09:24:55 (CET)<br>Last Changed By: System account 17-PO Part<br>Armature, Tube<br>ECM no. 100000029539<br>Date of drawing 2011.11.17 | ner: DANFOSS                          |            |                      |                     |         |   |

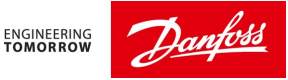

# 3) Tips and Tricks in Confirming PO's

Purchase Order confirmation can be done from Quick view or from Menu, Purchase order  $\rightarrow$  Purchase order worklist

Both will take you to the same page.

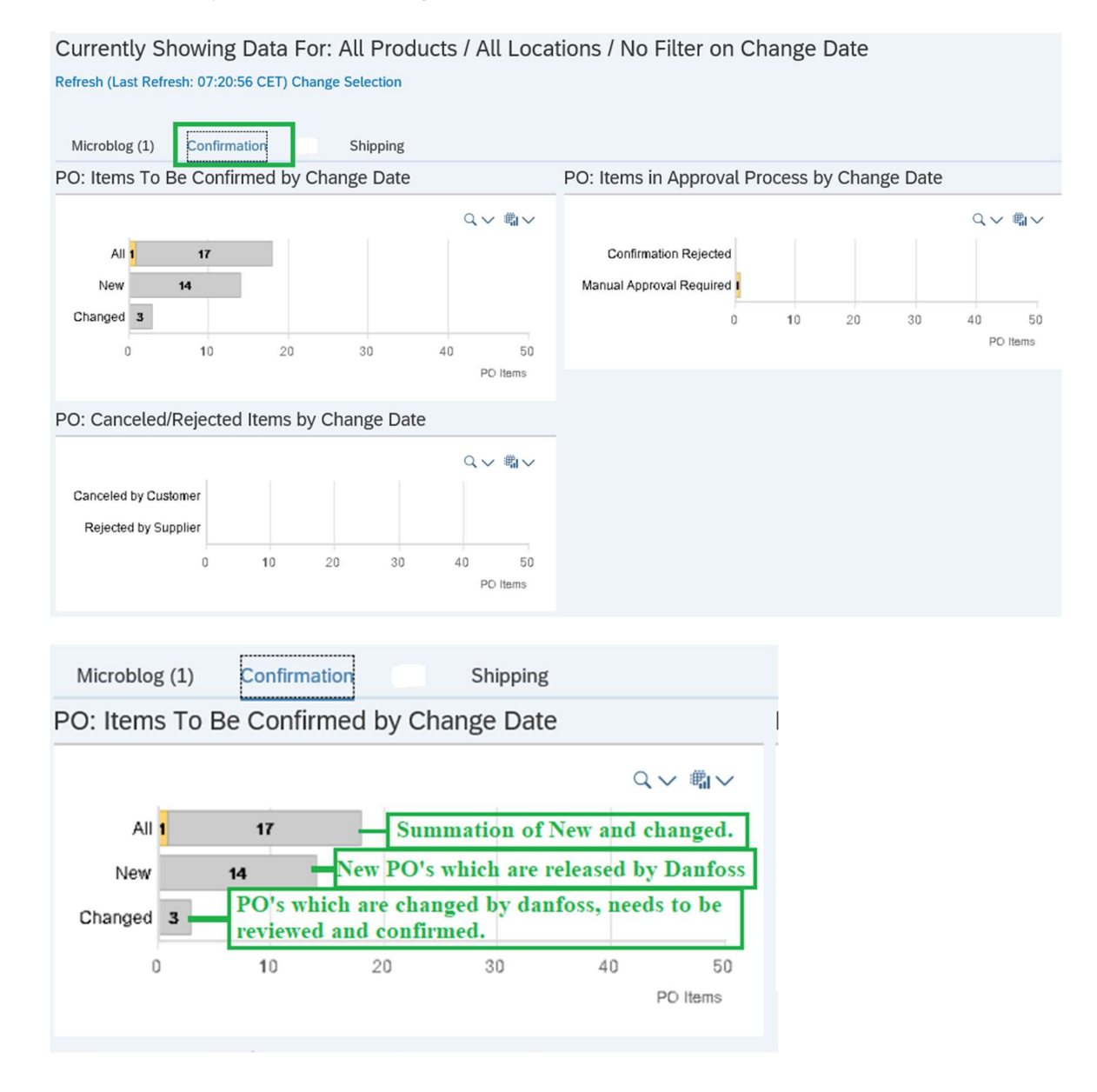

Or

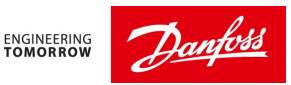

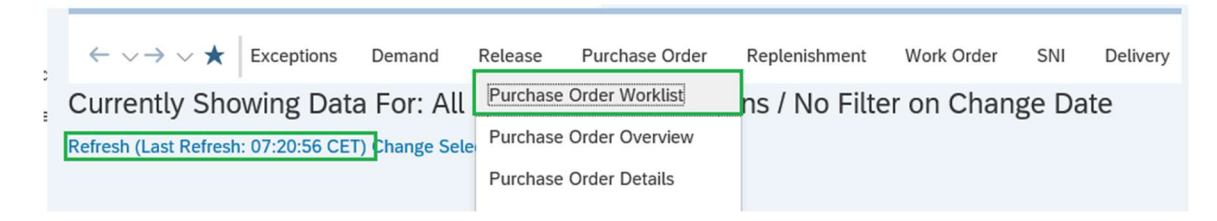

#### Note: Always Refresh the screen.

Click on the Process Due Confs (Navigation from Quick View) link in the Active Queries.

| SAP                                                                          |                | Purchase Order Worklist |                |                   |                     |                   |          |          |    |
|------------------------------------------------------------------------------|----------------|-------------------------|----------------|-------------------|---------------------|-------------------|----------|----------|----|
| $\leftarrow \lor \rightarrow \lor \bigstar$                                  | Exceptions     | Demand                  | Release        | Purchase Order    | Replenishment       | Work Order        | SNI      | Delivery | In |
| Active Queries                                                               |                |                         |                |                   |                     |                   |          |          |    |
| Worklists Process Due Confirmations (0) Change Confirmations (727)           |                |                         |                |                   |                     |                   |          |          |    |
| Navig                                                                        | gation Results | PO Items (N             | avigation from | m Quick View) (1) | rocess Due Confs (N | lavigation from G | uick Vie | w) (18)  |    |
| Without Category Assignment To Be Published (0) Canceled / Blocked Items (0) |                |                         |                |                   |                     |                   |          |          |    |
| Navigation Results - Process Due Confs (Navigation from Quick View)          |                |                         |                |                   |                     |                   |          |          |    |

This will show the list of POs which are needs to be confirmed by the supplier.

By default, the first column in the navigation results has the name of the Danfoss planner. With name of the Danfoss planner, supplier can identify the plant location or Ship to Location

You can sort this column Ascending or descending wise to differentiate PO's by following the below steps

| Navigation Results - Proce   | ess Due Cor | nfs (Navigatio | n from Quic | k View)      | )          |        |         |
|------------------------------|-------------|----------------|-------------|--------------|------------|--------|---------|
| Show Quick Criteria Maintena | nce Click   | on the Drop d  | own         | Version      | Export V   |        |         |
| Purchasing Group             | PO No.      | PO Item No.    | Product     | R:C          | Cnf. Rqstd | Reject | Qty     |
| Mia Bendorff                 | 4401971047  | 10             | 030-0708    | 030-0708 1:0 |            |        | 207,000 |
| Mia Bendorff                 | 4401971049  | 10             | 030-0700    | 1:0          |            |        | 150,000 |
|                              |             |                |             |              | _          |        |         |
| Purchasing Group P           | O No.       | PO Item No.    | Product     | R:C          |            |        |         |
| Sort in Ascending Order      | 1971047     | 10             | 030-0708    | 1:0          |            |        |         |
| Sort in Descending Order     | 1971049     | 10             | 030-0700    | 1:0          |            |        |         |
| Sol. In Descending Order     | 1762214     | 10             | 013G4703    | 1 1:1        |            |        |         |
| Click here                   | 1807513     | 10             | 003Z4571    | 1:1          |            |        |         |
| (User-Defined Filter)        | 1807654     | 10             | 013G4662    | 2 1:1        |            |        |         |

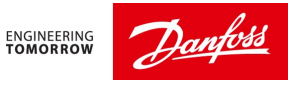

## 3.1 Settings up columns in Navigation results

To the navigation result by default displays 14 columns. However you can add more useful columns like Ship to Location, Price, notes .. etc

This can be done by clicking on the settings icon include at the right corner of the screen.

|           | Click He<br>Change Query Define New Query Person |            |             |                    |  |  |  |  |  |  |
|-----------|--------------------------------------------------|------------|-------------|--------------------|--|--|--|--|--|--|
| Conf. Qty | UoM                                              | CDD        | Deliv. Date | Drawing/Change No. |  |  |  |  |  |  |
| 0         | ST                                               | 14.01.2021 | 14.01.2021  |                    |  |  |  |  |  |  |
| 0         | ST                                               | 14.01.2021 | 14.01.2021  |                    |  |  |  |  |  |  |
| 4,050     | ST                                               | 16.11.2020 | 18.01.2021  |                    |  |  |  |  |  |  |
| 3,000     | ST                                               | 21.12.2020 | 18.01.2021  |                    |  |  |  |  |  |  |

In the setting, you can select the useful columns from the Hidden section and move it to Displayed section.

You can move the displayed columns up and down using the changed sequence.

Make sure you save the selection and apply the changes by following below steps.

| etting | gs 4. Click on Save as to s                  | save the selection as variant                                                 |
|--------|----------------------------------------------|-------------------------------------------------------------------------------|
| View   | [Standard View] V Save Save as Del           | ete Properties                                                                |
|        | Column Selection Sort Calculation Filte      | er Display Print Version                                                      |
|        | Hidden Columns                               | Displayed Columns                                                             |
|        | Notes Orig. SO 1. Select the Column 2. Click | add Due Qty                                                                   |
|        | ✓ Price Add                                  | Conf. Qty                                                                     |
|        | PrU. PrUoM                                   |                                                                               |
|        | Prod. Chg. No.                               | Deliv. Date                                                                   |
|        | Product Desc.                                | Drawing/Change No.                                                            |
|        |                                              |                                                                               |
|        | Columns Fixed to Left:                       | 3. Select the Column and move up and<br>down to the position you wish to view |
| ок     | Cancel Apply Reset                           |                                                                               |

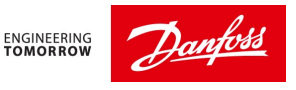

After clicking on 'Save as' enter your name of your choice with initial view box checked and click 'Save'.

| Save View as                                                  | Z     | ×  |
|---------------------------------------------------------------|-------|----|
| * Description: New View<br>Assignment: User<br>✓ Initial View |       | ]  |
| Save                                                          | Cance | el |

Then click on apply and Ok in the settings screen.

So that from next time onwards, the selected view can appear always in this page.

## 3.2 How to Filters the Navigation results

By clicking on the dropdown in each column heading you can filter the navigation results by selecting any its values.

Example: In the below case, we are filtering the PO's belonging to a particular Danfoss planner (Hristina Doycheva)

| View: * [Standard View] VI Save and Publish Base UoM Print Version Export V |               |              |          |     |            |        |        |  |  |  |
|-----------------------------------------------------------------------------|---------------|--------------|----------|-----|------------|--------|--------|--|--|--|
| Purchasing Group                                                            | Sort in Ascer | nding Order  | Product  | R:C | Cnf. Rqstd | Reject | Qty    |  |  |  |
| Hristina Doycheva                                                           | Sort in Desc  | ending Order | 003Z4571 | 1:1 |            |        | 3,000  |  |  |  |
| Hristina Doycheva                                                           | (41)          | )            | 003Z4534 | 1:0 |            |        | 1,155  |  |  |  |
| Hristina Doycheva                                                           | (All)         | 1            | 003Z4632 | 1:0 |            |        | 3,200  |  |  |  |
| Hristina Doycheva                                                           | (User-Define  | d Filter)    | 087N6220 | 1:0 |            |        | 12,000 |  |  |  |
| Hristina Doycheva                                                           | Danfoss EOC   | DD Purch     | 003Z4564 | 1:0 |            |        | 3,900  |  |  |  |
| Hristina Doycheva                                                           | Hristina Dov  | cheva        | 003Z4532 | 1:0 |            |        | 4,464  |  |  |  |
| Hristina Doycheva                                                           | (Inistina Doy |              | 003Z4572 | 1:0 |            |        | 5,000  |  |  |  |
| Hristina Doycheva                                                           | Mia Bendorf   | f            | 003Z4533 | 1:0 |            |        | 1,050  |  |  |  |
| Hristina Doycheva                                                           | 4401807469    | 10           | 003Z4562 | 1:0 |            |        | 4,500  |  |  |  |
|                                                                             |               |              |          |     |            |        |        |  |  |  |

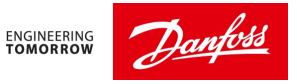

## 3.3 User Defined Filters:

With the new SNC upgrade, we have a new user defined filter function embedded in each column heading.

This User defined Filter is like the filter option we have in Microsoft Excel. You can also input single value or Multiple values simultaneously in a search.

| Purchasing Group   | PO No.      | PO Item No.          | Product  | R:C | Cnf. Rqstd | Reject | Qty     |
|--------------------|-------------|----------------------|----------|-----|------------|--------|---------|
| Mia Bendorff       |             | ^                    | 071N0508 | 1:1 |            |        | 1,000   |
| Mia Bendorff       | Sort in Ac  | conding Order        | 030-0708 | 1:0 |            |        | 207,000 |
| Mia Bendorff       | SOIL IN AS  | cending Order        | 030-0700 | 1:0 |            |        | 150,000 |
| Danfoss EOOD Purch | Sort in De  | scending Order       | 013G4701 | 1:1 |            |        | 4,050   |
| Hristina Doycheva  | (All)       |                      | 003Z4571 | 1:1 |            |        | 3,000   |
| Danfoss EOOD Purch | (User-Def   | (User-Defined Filter |          | 1:1 |            |        | 3,060   |
| Hristina Doycheva  | il ober ber | inea r nietnij       | 003Z4534 | 1:0 |            |        | 1,155   |

#### Selecting the user-Defined Filter will open the custom filter window with its instructions.

| Custom Filter                                                                                                    | ×      |  |  |  |  |  |  |
|----------------------------------------------------------------------------------------------------|--------|--|--|--|--|--|--|
| I ne first column contains dropdown menus with different attributes. Select the attribute you want to use for the search.                                                                                                    | ^      |  |  |  |  |  |  |
| Rows are mandatory in which the attribute selection is read-only.                                                                                                    |        |  |  |  |  |  |  |
| <b>Define Operators:</b><br>The next column contains a dropdown menu of the operators that can be used with the previous attribute. Select the operator that you want to use for the search.                                                                                                    | Т      |  |  |  |  |  |  |
| <b>Assign Values:</b><br>The next column contains the value assignment. You have various options, depending on the type<br>of value assignment permitted.                                                                                                    |        |  |  |  |  |  |  |
| <ul> <li>Select a value from the dropdown menu.</li> <li>To use value help, choose the value help button or the icon in the input field, then select the values you want from the dialog box that appears.</li> <li>Enter the relevant value directly in the input field. An asterisk can be used as a wildcard in text fields.</li> </ul>                                                                         |        |  |  |  |  |  |  |
| <b>Delete/Add Rows:</b><br>The last column consists of a plus and/or minus button to delete rows or add new rows.                                                                                                    |        |  |  |  |  |  |  |
| <b>Insert Multiple Values Simultaneously into Select Options:</b><br>To use multiple values in a search, you can copy them from a table or a text editor and paste then<br>into the select options. You can also enter a range of values. In both cases the system renders ner<br>rows containing the values from the copied rows. You can use standard copy and paste clipboard<br>functions (CTRL-C and CTRL-V). | n<br>N |  |  |  |  |  |  |
| PO No. 🗸 is 🗸 🖸 🕀                                                                                                    |        |  |  |  |  |  |  |
| Add Criteria To Exclude                                                                                                    |        |  |  |  |  |  |  |
| ✓ Ignore case when filtering                                                                                                    | ~      |  |  |  |  |  |  |

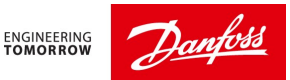

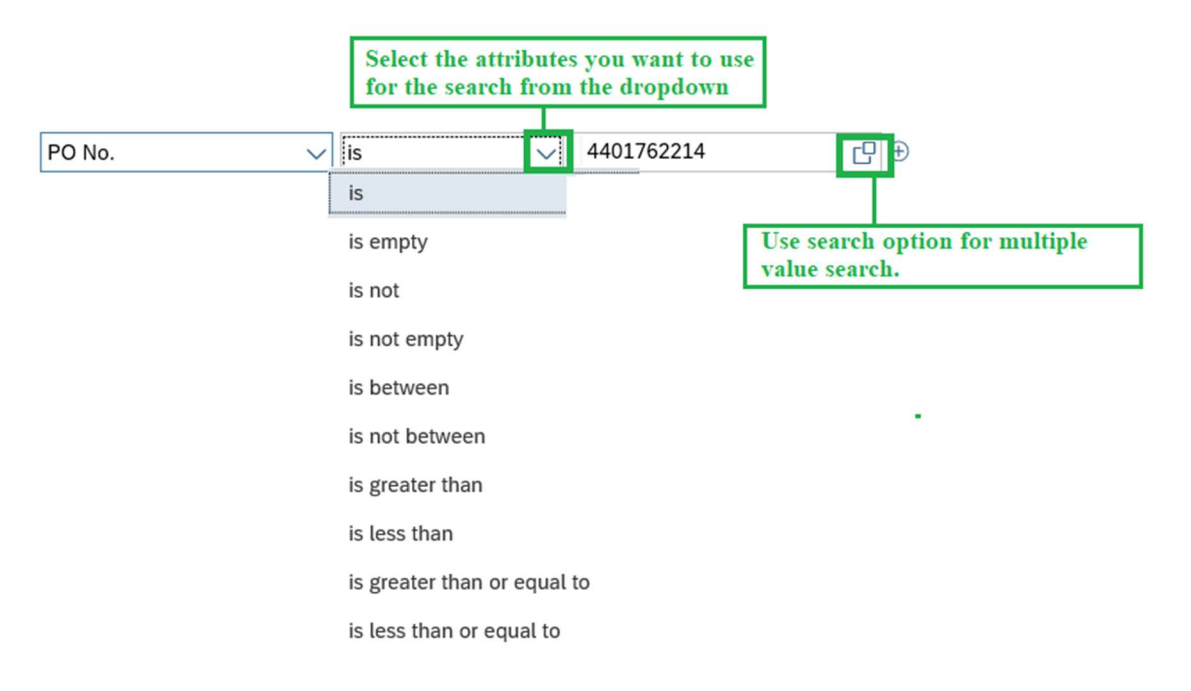

Depending upon the search attributes you choose and the input value, the navigation results will be filtered as shown below.

| Navigation Results - Pro    | cess Due Confs (Navigation | from Quick  | View)  |            |        |       |         |           |     |            |   |
|-----------------------------|----------------------------|-------------|--------|------------|--------|-------|---------|-----------|-----|------------|---|
| Show Quick Criteria Mainter | nance                      |             |        |            |        |       |         |           |     |            | С |
| View: * [Standard View]     | Save and Publish Base      | UoM Print V | ersion | Export ~   |        |       |         |           |     |            |   |
| Purchasing Group            | PO No. V PO Item No.       | Product     | R:C    | Cnf. Rqstd | Reject | Qty   | Due Qty | Conf. Qty | UoM | CDD        | ſ |
| Danfoss EOOD Purch          | 4401762214 10              | 013G4701    | 1:1    |            |        | 4,050 | 0       | 4,050     | ST  | 16.11.2020 | - |
|                             |                            |             |        |            |        |       |         |           |     |            |   |
|                             |                            |             |        |            |        |       |         |           |     |            |   |

You can try using this filters for other useful columns like ship to location, product, delivery date..etc.

## 3.4 Where to do Change confirmation

To change the delivery date / Qty for confirmed order follow the below path

Menu  $\rightarrow$  Purchase Order  $\rightarrow$  Purchase Order Worklist

In the Active Queries select Change Confirmation as shown below.

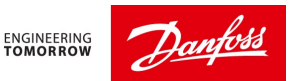

| SAP                                                            | Purchase Order Worklist                      |                                              |                                                                     |                                               |                  |          |          |  |
|----------------------------------------------------------------|----------------------------------------------|----------------------------------------------|---------------------------------------------------------------------|-----------------------------------------------|------------------|----------|----------|--|
| $\leftarrow \lor \rightarrow \lor \bigstar$ Exceptions         | Demand                                       | Release                                      | Purchase Order                                                      | Replenishment                                 | Work Order       | SNI      | Delivery |  |
| Active Queries                                                 |                                              |                                              |                                                                     |                                               |                  |          |          |  |
| Worklists<br>Navigation Results<br>Without Category Assignment | Process Due<br>PO Items (Na<br>To Be Publisi | Confirmation<br>vigation from<br>ned (0) Can | ns (0) Change Confi<br>n Quick View) (1) Pr<br>celed / Blocked Item | rmations (727)<br>ocess Due Confs (N<br>s (0) | avigation from Q | uick Vie | w) (18)  |  |

Make sure to click the 'Refresh' button at the right bottom of the screen.

## 3.5 Quick Criteria maintenance

This section act as a permanent filter in Change confirmations.

With the quick criteria maintenance you can filter the results based on Product code or PO number. With the Advance Option you can search for multiple PO's at a time.

| Worklists - Change Confi     | rmations      |                  |               |           |                |        |       |                                |                                                  |
|------------------------------|---------------|------------------|---------------|-----------|----------------|--------|-------|--------------------------------|--------------------------------------------------|
| Hide Quick Criteria Maintena | ince Cli      | ck to Open the Q | uick Criter   | ia Mair   | ntaince filter |        |       |                                |                                                  |
| Product: ♦                   |               |                  |               | 6         | То             |        |       | C ⊂                            |                                                  |
| Customer: 🔶                  |               | C                |               | ٦         | То             | C      |       | $\stackrel{\rightarrow}{\Box}$ |                                                  |
| Purchase Order Number:       | 4400774592    |                  | C             | 7 1       | То             |        |       |                                | e Advance Opion to input<br>re than 1 PO numbers |
| Apply Glear Make             | sure to click | on apply to save | the selection | on        |                |        |       | -                              |                                                  |
| View: Standard Supplier Vie  | v 🗸 Save a    | and Publish Base | UoM Print     | t Version | Export V       |        | D     |                                |                                                  |
| Purchasing Group             | PO No.        | PO Item No. 🚊    | Product       | R:C       | Cnf. Rqstd     | Reject | Qty   | Due Qty                        | Conf. Qty                                        |
| Danfoss EOOD Purch           | 4400774592    | 10               | 003Z4561      | 1:1       |                |        | 3,080 | 0                              | 3,08                                             |

Each time you access the Change Confirmations Query, the Quick Criteria Maintenance will filter the results based upon your previous selections.

As a best practice after you work finish working on change confirmation, make sure you clear the Quick criteria maintenance by clicking on the clear button and then apply.

| Worklists - Change Confirmations                                             |            |      |     |  |  |  |  |  |
|------------------------------------------------------------------------------|------------|------|-----|--|--|--|--|--|
| Hide Quick Criteria Maintenar                                                | nce        |      |     |  |  |  |  |  |
| Product: 🔶                                                                   |            | С То | c d |  |  |  |  |  |
| Customer: 🔶                                                                  | C          | то С |     |  |  |  |  |  |
| Purchase Order Number: 😑                                                     | 4400774592 | С То | c → |  |  |  |  |  |
| Apply Clear Click on clear after you finish working in change confirmations. |            |      |     |  |  |  |  |  |

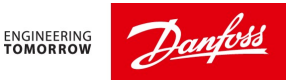

# 4) How do I make Advanced Shipping Notification?

ASN has been created when shipping the goods from your location, so that Danfoss will do 'Goods receipt' with respect to this ASN.

ASN can be created from Quick view by clicking on Shipping tab:

### Past Due, Due today, Due within 7 days & Due within 30 days (Marked in green color)

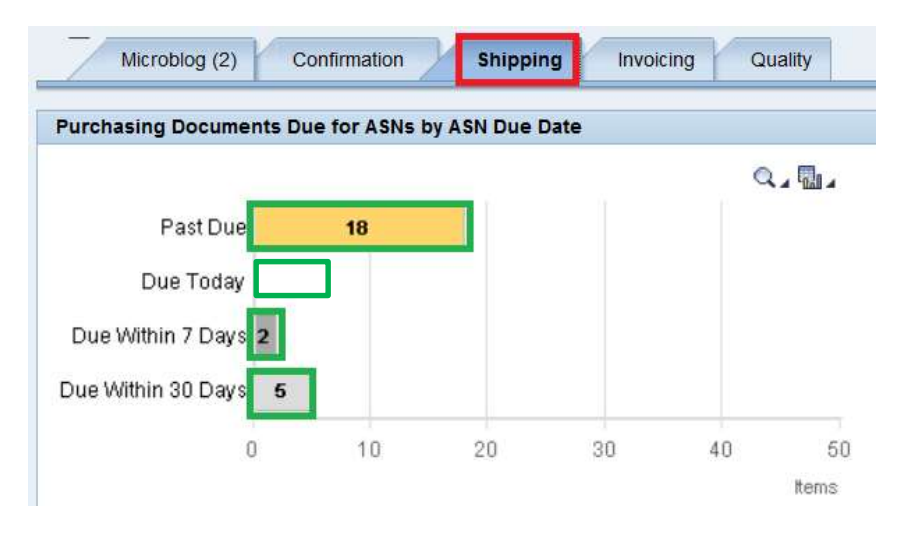

#### Or

From Menu  $\rightarrow$  Delivery  $\rightarrow$  Receipts and requirement  $\rightarrow$ Due list for purchasing documents

| SAP                                                    | Due Li                | st for Purchasing D | ocuments      |                                  | Supply                       | ly Network Collaboration - U37 |                                |                           |  |  |
|--------------------------------------------------------|-----------------------|---------------------|---------------|----------------------------------|------------------------------|--------------------------------|--------------------------------|---------------------------|--|--|
| $\leftarrow \lor \rightarrow \lor \bigstar$ Exceptions | Demand Release        | Purchase Order      | Replenishment | Work Order                       | SNI Delivery                 | Invoice                        | Quality                        | Master Data               |  |  |
| ctive Queries                                          |                       |                     |               | Receipts and R                   | equirements                  | Due List                       | for Purchasing                 | Documents                 |  |  |
| Worklists Duelist Ove                                  | erview (100)          |                     |               | Supplier Confir<br>Advanced Ship | mations<br>ping Notification | > Due List<br>> Receipts       | for Planned R<br>& Requirement | eceipts (SMI)<br>nts List |  |  |
| Navigation Results Navigation                          | nom other screens (3) |                     |               | Shipment                         |                              | >                              |                                |                           |  |  |
| /orklists - Duelist Overview                           | t.                    |                     |               |                                  |                              |                                |                                |                           |  |  |
| Hide Quick Criteria Maintenance                        | 1                     |                     |               |                                  |                              |                                |                                |                           |  |  |
| * Customer Location: 🗵 /                               | 106                   | 6                   | То            | C                                |                              | a)                             |                                |                           |  |  |
| Ship-From Location: 🔶                                  |                       | 6                   | То            | CP                               |                              |                                |                                |                           |  |  |
| Product: 🔶                                             |                       |                     | [] То         |                                  |                              | C o                            |                                |                           |  |  |
| Confirmation Status: ♦                                 | C                     |                     |               |                                  |                              |                                |                                |                           |  |  |
| Customer: 🔶                                            | C                     |                     | То            | C                                |                              | _ <b>→</b>                     |                                |                           |  |  |
| Goods Recipient: 🔶                                     | C                     |                     | То            | CP                               |                              |                                |                                |                           |  |  |
| Maximum Number of Hits:                                | 999                   |                     |               |                                  |                              |                                |                                |                           |  |  |
| Apply Clear                                            |                       |                     |               |                                  |                              |                                |                                |                           |  |  |

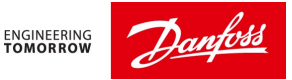

Click this drop-down box in 'Customer location' to select for particular Danfoss factory

To see all Danfoss factory orders, Enter \* in 'Customer location" select all Danfoss factory.

Click 'Apply'. Next time onwards the selection will remain the same.

By doing this you will be able to see the list of PO's due for ASN to be created. Always refresh the page at the right bottom of the screen.

If you want to filter the orders by any variable or arrange the orders to your preference, just press the column title, e.g. "Purchasing group" and choose the Purchasing group. or the action you want the system to perform.

| Purchasing Group SL No.  | . Item No. | Order Type     | Order Number | Product      | Product Description               | Due Quantity |
|--------------------------|------------|----------------|--------------|--------------|-----------------------------------|--------------|
| Sort in Ascending Order  | 1          | Purchase Order | 0023842641   | 027B2324@DCS | Nozzle                            | 100          |
| Sort in Descending Order | 1          | Purchase Order | 0023897616   | 640B0891@DCS | Turbular Rivet brass ø6x6x1mm     | 1,000        |
| bort in Descending order | 1          | Purchase Order | 0023831956   | 084Z7527@DCS | Bridge brass 6.2mm                | 8,000        |
| (All)                    | 1          | Purchase Order | 0023886637   | 032F0573@DCS | Thrust washer for EVR 6           | 10,000       |
| (User-Defined Filter)    | 1          | Purchase Order | 0023886638   | 032F0573@DCS | Thrust washer for EVR 6           | 10,000       |
| Gaby Villa               | 10         | Purchase Order | 4402249491   | 042U0326     | Shading ring Cu, 9 mm system      | 10,000       |
|                          | 10         | Purchase Order | 4402173973   | 130B3702     | distance bushing ø6.35 x 31       | 9,000        |
| Ji Baoyue                | 10         | Purchase Order | 4402173990   | 130B4269     | screw metric 5mm 127.9mm          | 300          |
| Julie Rasmussen          | 10         | Purchase Order | 4402174041   | 130B4272     | screw metric 6mm 22.9mm           | 1,000        |
| Justyna Kobylińska       | 10         | Purchase Order | 4402174054   | 175Z1453     | hdwr,pivot,4.2x15mm               | 2,000        |
| Tania Vandarhy           | 10         | Purchase Order | 4402174063   | 130B3989     | screwmetric5mm 64mm               | 600          |
| Tanja venderby           | 10         | Purchase Order | 4402300247   | 003N0419     | Stuffing screw                    | 900          |
| Tomasz Podkon            | 10         | Purchase Order | 4402300246   | 037H9345     | Movable contact                   | 1,000        |
| Yang Xi                  | 10         | Purchase Order | 4402300248   | 037H9344     | Fixed main contact                | 2,000        |
| Tanja Venderby 1         | 10         | Purchase Order | 4402174094   | 175Z1351     | hdwr,spacer,m5x38.5mmxm4          | 4,800        |
| Tanja Venderby 1         | 10         | Purchase Order | 4402174223   | 130B3942     | hexagonalspacer/m5 x 18 x m4, nv8 | 3,000        |

One or more PO's can be selected when combining the PO's in one shipment and click 'Create ASN'.

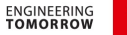

| <u>\$\$</u> |
|-------------|
|             |

| Hide Quick (    | Criteria Maintenance    |                   |                |                     |                  |             |                               |                         |                                    |                | Change Query         | Define I  |
|-----------------|-------------------------|-------------------|----------------|---------------------|------------------|-------------|-------------------------------|-------------------------|------------------------------------|----------------|----------------------|-----------|
| * Custo         | mer Location: 🗐 A10     | 6                 | C              |                     | Го               |             | C                             | _ <sup>^</sup>          |                                    |                |                      |           |
| Ship-F          | rom Location: 🔶         |                   | CP             |                     | Го               |             | CP                            |                         |                                    |                |                      |           |
|                 | Product: 🔶              |                   |                | C ·                 | Го               |             |                               | C o                     |                                    |                |                      |           |
| Confir          | mation Status: 🔶        | CP                |                |                     |                  |             |                               |                         |                                    |                |                      |           |
|                 | Customer: 🔶             | C                 |                | 2                   | Го               | C           |                               | $\overrightarrow{\Box}$ |                                    |                |                      |           |
| Go              | ods Recipient: 🔶        | C                 |                |                     | Го               | CP          |                               |                         |                                    |                |                      |           |
| Maximum N       | umber of Hits:          | 999               |                |                     |                  |             |                               |                         |                                    |                |                      |           |
| Apply Cle       | ear                     | 1000-bolie        |                |                     |                  |             |                               |                         |                                    |                |                      |           |
|                 |                         |                   | 1              | 17-                 |                  |             |                               |                         |                                    |                |                      |           |
| View: [Stand    | dard View] 🗸 🗸          | Create 7 SN       | Related ASNs   | Document UoM        | Print Version    | Export V    |                               |                         |                                    |                |                      |           |
| Purchas         | sing Group              | SL No.            | Item No.       | Order Type          | Order N          | umber       | Product                       | Product Descri          | ption                              | D              | ue Quantity          | UOM       |
| 🔽 Julie Ra      | asmussen                | 1                 | 10             | Purchase Order      | 440230           | 7186        | 689X1035                      | Ball 1/16#              |                                    |                | 150,000              | ST        |
| Julie Ra        | asmussen                | 1                 | 10             | Purchase Order      | 440231           | 7328        | 034G1307                      | Valve seat              |                                    |                | 1,000                | ST        |
| Julie Ra        | asmussen                | 1                 | 10             | Purchase Order      | 440230           | 7182        | 068U0327                      | Push rod guide          | TU/TC uni.                         |                | 46,000               | ST        |
| Julie Ra        | asmussen                | 1                 | 10             | Purchase Order      | 440228           | 3086        | 689X1035                      | Ball 1/16#              | TU/TC uni                          |                | 150,000              | ST        |
| U pulle Ra      | asinussen               | 4                 | 10             | Fulchase Order      | 440 20.          | 5045        | 00800327                      | Fusit fou guide         | TO/TC uni.                         |                | 17,000               | 31        |
| ← ∨ → ∨ ;       | ★ Exceptions Demai      | ASN<br>nd Release | Purchase Order | Replenishment       | Work Order       | SNI Deliver | y Invoice Q                   | uality Haster Data      | Tools                              | iness Pan      | mer: 184244 log 0    | n<br>② 11 |
| Check Save D    | Publish ASN Rese        | Calculate To      | tals Download  |                     |                  |             |                               |                         | All 🕢 11                           |                | 6                    | ×         |
| General         | Shipping Details Ship   | -From Location I  | Details Custom | er Location Details | Ship-To Location | Details Un  | loading Point S               | upplier Address Details | Validation for                     | validation pro | file P001 (ICH - DE  | ^         |
|                 | ASN No.: ASN Test03     | 25                | Peti           | very Date (ETA): 26 | .03.2021 🔟 06:   | 48:09 CET   |                               |                         | Validation sta                     | ted for valida | tion profile P001 (I |           |
|                 |                         |                   |                | Shipping Date: 25   | .03.2021 🛅 06:   | 48:09 CET   |                               |                         | Validation for                     | validation pro | file P001 (ICH - DE  | ~         |
| Custor          | mer Location: A106      | G                 | 1              | Document Date: 25   | .03.2021 🛅 06:   | 18:09 CET   |                               |                         |                                    |                |                      |           |
| My Customer I   | Location No.:           | G                 | ) tr           | nvoice Recipient:   |                  |             |                               |                         |                                    |                |                      |           |
| Ship-Fr         | rom Location: 000114131 | 6 [5              | i              | Number of HUs: 00   | 000              |             |                               |                         |                                    |                |                      |           |
| My Ship-From    | Location No.:           | G                 | 1              | Notes available: 📃  |                  |             |                               |                         |                                    |                |                      |           |
| ASN Items       |                         |                   |                |                     |                  |             |                               |                         |                                    |                |                      | _         |
| Add Item Dele   | ete Item Copy Item Ro   | und Packing       | Show Details   |                     |                  |             |                               |                         |                                    |                |                      |           |
| View: [Standard | View] View]             | ersion Export     | ~              |                     |                  |             |                               |                         |                                    |                |                      | 0         |
| Item No.        | Product                 | Prod Desc         |                |                     |                  |             |                               |                         |                                    |                |                      |           |
|                 |                         | riou. Desc.       |                | ASN Qty S           | supt. Cumi. Qty  | Qty UoM     | Purch. Doc. No.               | PD Item                 | Purch. Doc. Type                   | Mfr            | MPN                  |           |
| ✓ 1             | 689X1035                | Ball 1/16#        |                | 4SN Qty 150,000     | supi, cumi, qiy  | 0 ST        | Purch. Doc. No.<br>4402307186 | PD Item<br>10           | Purch. Doc. Type<br>Purchase Order | Mfr<br>~       | MPN                  |           |

### Steps to follow

- Here you check the product, ASN qty and PO no.
- Enter the ASN no. which is your Delivery note no. / Shipping note no. /Invoice no.
- Click 'Publish ASN'. Now click 'Yes' to publish it.
   Note: Shipping date should be current(today) date which is picked from the PO request line when creating ASN.
- If you want to change the shipping date then enter the shipping date and remove(empty) delivery date field.
- Click 'Check' which will bring delivery date automatically from the system. If ok with the date then click 'Publish ASN'

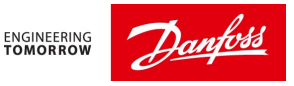

## 4.1 Means of Transport:

If Danfoss request you to send the Goods in <u>Air or Express</u> then when creating ASN, select the means of transport from the **Shipping Details tab** 

| SAP                                |                                              | ASN Maintenance             | - Create ASN          |                        | S       | upply Network C    | Collaboration - US    | 378543 - Bus    | iness Par   |
|------------------------------------|----------------------------------------------|-----------------------------|-----------------------|------------------------|---------|--------------------|-----------------------|-----------------|-------------|
| $\leftarrow \lor \rightarrow \lor$ | ★ Exceptions Demar                           | nd Release Purchase Or      | der Replenishme       | nt Work Order SNI      | Delive  | ry Invoice Qua     | lity Master Data      | Tools           |             |
| Check Save                         | Draft Publish ASN Rese                       | t Calculate Totals Download | ]                     |                        |         |                    |                       |                 |             |
| General                            | Shipping Details Ship                        | -From Location Details Cust | omer Location Detail: | s Ship-To Location Det | ails Ur | nloading Point Sup | plier Address Details | Customer Addre  | ess Details |
| ASN N                              | o.:                                          | Means of                    | Transport: 0001       | CP                     |         | Total Weight:      | 0.00                  | 0000            |             |
| Grouping I                         | D:                                           | Means of Tra                | insport ID:           |                        |         | Total Net Weight:  | 0.00                  | 0000            |             |
| Bill/Lading No                     | o.:                                          |                             | Incoterm: FCA         |                        |         | Total Volume:      | 0.00                  | 0000            |             |
| Freight Inv. No                    | o.:                                          | Inco                        | term Loc.: Solrød S   | rand                   |         | Dangerous Goods:   | 1                     |                 |             |
| Carrier Par                        | ty:                                          | Carrier (                   | SCAC) ID:             | 9                      | Sh      | ipment Assignment: |                       |                 |             |
| ASN Items                          |                                              |                             |                       |                        |         |                    |                       |                 |             |
| Add Item De                        | lete Item Copy Item Rou<br>d View] v Print V | Packing Show Details        |                       |                        |         |                    |                       |                 |             |
| Item No.                           | Product                                      | Prod. Desc.                 | ASN Qty               | Supl. Cuml. Qty        | Qty UoM | Purch. Doc. No.    | PD Item P             | urch. Doc. Type | Mfr         |
| ✓ 1                                | 689X1035                                     | Ball 1/16#                  | 150,00                | 0 0                    | ST      | 4402307186         | 10 P                  | urchase Order   | $\sim$      |
| 2                                  | 034G1307                                     | Valve seat                  | 1,00                  | 0 0                    | ST      | 4402317328         | 10 P                  | urchase Order   | ~           |
| 3                                  | 068U0327                                     | Push rod guide TU/TC uni.   | 46.00                 | 0 0                    | ST      | 4402307182         | 10 P                  | urchase Order   | $\sim$      |

Click the drop down box and select the means of transport.

Go back to General tab, remove delivery date and enter the shipping date(current date) and click 'Check' which will bring the delivery date according to the means of transport.

Finally, if everything is ok then click 'Publish ASN' which will open pop up and click 'Yes' which will send message to Danfoss that Goods has been started shipping from supplier location.

## 5)How do I see Forecast?

Please be aware, that forecasts in SNC represent Danfoss best guess on future requirements on code number level. They change weekly depending on Danfoss' order situation, production orders and purchase orders. They are the "raw data" from our ERP system and can contain errors. If you suspect the forecast is wrong, contact planner or purchaser for clarification.

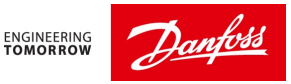

Danfoss has a monthly medium-term production planning process, and normally the production forecasts are updated shortly before the 20<sup>th</sup> in each month. The purchasing forecasts will therefore change most around this date.

The first time you log on to SNC and want to see the forecasts, you have to define exactly how you want to see it. This is done by creating a Time Buckets Profile.

## 5.1 How do I make a Time bucket profile?

Select the menu Demand  $\rightarrow$  Order Forecast Monitor  $\rightarrow$  Time bucket profile.

| $\leftarrow \lor \rightarrow$ | ✓ ★ Exceptions                                  | Demand         | Release     | Purchase Order                         | Replenishment | Work Order |
|-------------------------------|-------------------------------------------------|----------------|-------------|----------------------------------------|---------------|------------|
| Selection                     | Statistical Forecasting                         | >              |             |                                        |               |            |
| Show:*                        | Short-Term Forecastir<br>Collaborative Sales Fo | ng >           | GoClo       | ose Selection                          |               |            |
| Cu                            | Order Forecast Monito                           | or >           | Order Fore  | ecast Overview                         |               |            |
| My Custon                     | TPOP Forecast                                   | >              | Order Fore  | ecast Details<br>ecast Details - Produ | ct View       |            |
|                               | My Product No.: 🔶                               |                | Time Buck   | kets Profiles                          |               |            |
| Edit Select                   | tion: Save for this locat                       | tion product o | Audit Trail |                                        |               |            |

Click Edit and Select the menu point "Save for all location products" (See below) – This gives the way of seeing forecast for all products. Press the "Edit" button.

| it Selection: | Save for all my location produc $\checkmark$ | Save   |
|---------------|----------------------------------------------|--------|
| -             | Save for this location product only          | '      |
|               | Save for my product in all my loca           | itions |
|               | Save for my location for all my pro          | oducts |
|               | Save for all my location products            |        |

In Display Horizon select Months and type 0018. Danfoss will normally only show forecasts for one year, but sometimes **18** months.

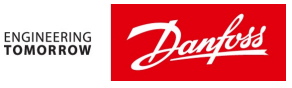

In No. of Months type "0001". This will show the forecasts for the first month per week, and for the rest of the months per month. Press "Save" – and you are ready to see the forecasts.

| SAP                                                    |                 | Time Bucket        | s Profile        |
|--------------------------------------------------------|-----------------|--------------------|------------------|
| $\leftarrow \lor \rightarrow \lor \star$ Exceptions De | mand Rele       | ase Purchase Or    | der Replenishmen |
| Selection                                              |                 |                    |                  |
| Show:* ~                                               | Reset 🗸 Go      | Close Selection    |                  |
| Customer Location: ◆                                   |                 | CP                 |                  |
| Product: 🔶                                             |                 |                    | C                |
| My Customer Location No.: 🔶                            |                 | CP                 |                  |
| My Product No.: 🔶                                      |                 |                    | G                |
| Display Selection: Save for all my loca                | ation produc: 🥆 | Save               |                  |
| Display Horizon:                                       | Months V        | 0018               |                  |
| No. of Years:                                          | 0000            | In Months          |                  |
| No. of Months:                                         | 0001            | In Weeks           |                  |
| No. of Weeks:                                          | 0000            | In Days            |                  |
| No. of Days:                                           | 0000            | In Sub-Daily Bucke | ts               |
| Start Offset:                                          | 0               | In Days            |                  |
| Number of Overview Status Columns:                     | 00              |                    |                  |

## 5.2 Where do I see forecasts?

Select the menu Demand -> Order Forecast Monitor -> Order Forecast Details

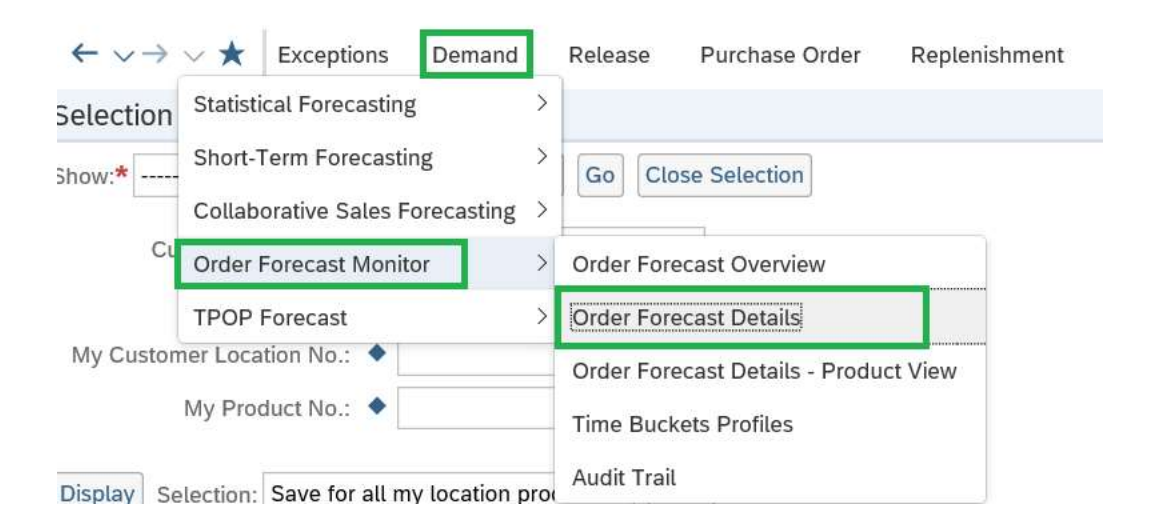

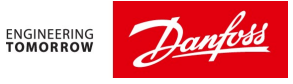

In the selection area, press the "Go" button. After that, in the Details section press the "Personalize" link near on the extreme right.

| _ |          |          |            |          |          |          |          |          |          |          |          |          |          |             |
|---|----------|----------|------------|----------|----------|----------|----------|----------|----------|----------|----------|----------|----------|-------------|
|   | Simulate | Save     | idit Trail | lotes On |          |          |          |          |          |          |          |          | [        | Personalize |
| 1 | JUN 2021 | JUL 2021 | AUG 2021   | SEP 2021 | OCT 2021 | NOV 2021 | DEC 2021 | JAN 2022 | FEB 2022 | MAR 2022 | APR 2022 | MAY 2022 | JUN 2022 | JUL 2022    |

Set tick marks in the boxes as shown below. Then press the button "Save as..."

| and Troduct      | Data                                  |                                                                                                    |
|------------------|---------------------------------------|----------------------------------------------------------------------------------------------------|
| Personalization  | on                                    |                                                                                                    |
| Standard V       | Save Save as Delete Properties        |                                                                                                    |
| Display Ke       | y Figure Selection                    |                                                                                                    |
|                  |                                       |                                                                                                    |
| Key Figure Visib | ility and Sequence Control            |                                                                                                    |
| 1                | Key Figure                            | Invisible                                                                                                    |
| Customer Plan    | ned Requirements                      |                                                                                                    |
| Customer Firm    | Requirements                          |                                                                                                    |
| Supplier Planne  | ed Receipts                           | ✓                                                                                                    |
| Supplier Firm R  | eceipts                               | <ul> <li>Image: A start of the start of the start of</li></ul> |
| Difference Plan  | ned Receipts/Planned Requirements (%) | $\checkmark$                                                                                                    |
| Difference Plan  | ned Receipts/Planned Requirements     | <ul> <li>Image: A set of the set of the</li></ul> |
| Difference Firm  | Receipts/Firm Requirements (%)        | ✓                                                                                                    |
| Difference Firm  | Receipts/Firm Requirements            | $\checkmark$                                                                                                    |
|                  |                                       |                                                                                                    |

Save the view under your own name.

| Suppl        | Network Collaboration (Supp | lier View) | 2    | > |
|--------------|-----------------------------|------------|------|---|
| Description: | My Name                     |            |      |   |
|              |                             | OK         | Canc |   |

## Then press the "OK" button.

## You can now see the forecasts for all code numbers.

|                 | SAP            |                  |                        |                        | Order Forec    | ast Details |           |          |       |             |         | Supp     | ly Networ | k Collabo | ration - D0: |
|-----------------|----------------|------------------|------------------------|------------------------|----------------|-------------|-----------|----------|-------|-------------|---------|----------|-----------|-----------|--------------|
| <del>&lt;</del> | -              | Exceptions       | Demand                 | Purchase Order         | Replenishmen   | t Deliver   | y Maste   | er Data  | Tools |             |         |          |           |           |              |
| Se              | lection Area   |                  |                        |                        |                |             |           |          |       |             |         |          |           |           |              |
| Sho             | w: V Res       | et 🗸   Go        | Open Se                | election               |                |             |           |          |       |             |         |          |           |           |              |
| De              | tails          |                  |                        | Select Ove             | erview in grid |             |           |          |       |             |         |          |           |           |              |
|                 | Grid Produ     | ct Data          |                        | arrangem               | ent            |             |           |          |       |             |         |          |           |           |              |
| Pri             | nt Version Exp | ort 🗸 Grid Arran | igemen                 | Overview               |                |             | $\sim$    | Simulate | Save  | Audit Trail | Notes C | Dn       |           |           |              |
|                 | Product        | Ship-To Location | Key Fig                | ure                    | Initial        | W:12.2021   | W:13.2021 | APR 202  | 1 M   | AY 2021 JU  | N 2021  | JUL 2021 | AUG 2021  | SEP 2021  | OCT 2021 N   |
|                 | 7602021P21C    | A201             | Custom                 | er Planned Requiremen  | ts             |             |           |          |       |             |         |          |           |           |              |
|                 |                |                  | Custom                 | ner Firm Requirements  | 2.280          |             |           | 7        | 20    | 360         | 360     |          |           |           |              |
|                 | 7602021P22D    |                  | Custom                 | ner Planned Requiremen | ts             |             |           |          |       |             |         |          |           |           |              |
|                 |                |                  | Custom                 | ner Firm Requirements  | 2.280          |             |           | 3        | 60    | 480         | 600     |          |           |           |              |
|                 | 7602021P23C    |                  | Custom                 | ner Planned Requiremen | ts             |             |           |          |       |             |         |          |           |           |              |
|                 |                |                  | Custom                 | ner Firm Requirements  | 1.360          |             |           | 5        | 60    | 80          | 240     |          |           |           |              |
|                 | 7602021P24C    |                  | Custom                 | ner Planned Requiremen | ts             |             |           |          |       |             |         |          |           |           |              |
|                 |                |                  | Custom                 | ner Firm Requirements  | 1.440          |             |           | 5        | 60    | 320         | 160     |          |           |           |              |
|                 | 7602021P24D    |                  | Custom                 | ner Planned Requiremen | ts             |             |           |          |       |             |         |          |           |           |              |
|                 |                |                  | Custom                 | ner Firm Requirements  |                |             |           |          |       |             |         |          |           |           |              |
|                 | 7602021P25C    |                  | Custom                 | ner Planned Requiremen | ts             |             |           |          |       |             |         |          |           |           |              |
|                 | 7602021P26C    | Custom           | ner Firm Requirements  | 1.120                  |                |             | 2         | 40       | 160   | 240         |         |          |           |           |              |
|                 |                | Custom           | ner Planned Requiremen | ts                     |                |             |           |          |       |             |         |          |           |           |              |

"Customer Planned Requirements" are the forecasts in the relevant time bucket.

"Customer Firm Requirements" are actual open orders - NOT FORECAST!

## 5.3 Selection Area (Filter):

If you want to see for product or customer location, then click 'Open selection' and input the product or Customer location and Click on 'GO'.

| SAP                                                                 | Order Forecas       | st Details         |          | Supply Networ |
|---------------------------------------------------------------------|---------------------|--------------------|----------|---------------|
| $\leftarrow \lor \rightarrow \lor \star$ Exceptions Demand Purchase | Order Replenishment | Delivery Master Da | ta Tools |               |
| Selection Area                                                      |                     |                    |          |               |
| Show: V Reset V Go Close Selection                                  |                     |                    |          |               |
| Customer Location:                                                  | C                   | То                 | C        |               |
| My Customer Location No.: 🔶                                         | C                   | То                 | C        |               |
| Product:      7602021P22D                                           |                     | То                 |          | C d           |
| My Product No.: ◆                                                   |                     | С То               |          | C a           |
| Product Group Type:                                                 |                     |                    |          |               |
| Product Group: 🔶                                                    | C                   | То                 | C        |               |
| APN Type: 🔶 🕒                                                       |                     |                    |          |               |
| APN: ◆                                                              |                     | С То               |          | C a           |
| SNC Planner:                                                        |                     |                    |          |               |
| Send Planned Receipts to Customer:                                  |                     | То                 |          | $\rightarrow$ |

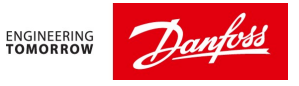

You will get detail only for the product you entered.

If you want to export the forecast to Microsoft Excel, press the button "Export" and select "Export to Microsoft Excel"

| SAP                                                                             | rder Forecast Details                                    | Supply Network Collaboration - D0202300 - Business Partne      |
|---------------------------------------------------------------------------------|----------------------------------------------------------|----------------------------------------------------------------|
| $\leftarrow \lor \rightarrow \lor \bigstar$ Exceptions Demand Purchase Order Re | plenishment Delivery Master Data Tools                   |                                                                |
| Selection Area                                                                  |                                                          |                                                                |
| Show: V Reset V Go Open Selection                                               |                                                          |                                                                |
| Details                                                                         |                                                          |                                                                |
| Grid Product Data Select Overview                                               |                                                          |                                                                |
| Print Version Export V Grid Arrangement Overview                                | Simulate Save Audit Trail Notes Or                       | n                                                              |
| Product Export to Microsoft Excel gure                                          | Initial W:12.2021 W:13.2021 APR 2021 MAY 2021 JUN 2021 J | JUL 2021 AUG 2021 SEP 2021 OCT 2021 NOV 2021 DEC 2021 JAN 2022 |
| 7602021P22D A201 Customer Planned Requirements                                  |                                                          |                                                                |
| Customer Firm Requirements                                                      | 2.280 360 480 600                                        |                                                                |

Excel will then open with the selected data – if you have Microsoft Excel installed in your computer.